# TXR ID

| TEXA ACIRGA |                         |         | □ 17:24<br>© |
|-------------|-------------------------|---------|--------------|
|             | R134a<br>R1234yf        |         |              |
|             | Refrigerant<br>analysis | Archive |              |
|             |                         |         |              |

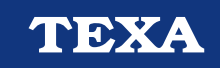

OPERATING MANUAL

Rev.01

# SATURS

| IEVADS                          | 3  |
|---------------------------------|----|
| 1 SĀKUMS                        | 4  |
| 1.1 Statusa josla               | 5  |
| 1.2 lestatījumu izvēlne         | 5  |
| 1.3 Funkciju izvēlne            | 5  |
| 1.4 Programmatūras aktivizācija | 6  |
| 2 FUNKCIJU IZVĒLNE              | 7  |
| 2.1 Dzesēšanas gāzes analīze    | 7  |
| 2.1.1 Atskaites saglabāšana     | 9  |
| 2.2 Arhīvs                      | 10 |
| <b>2.2.1</b> Drukāt             | 11 |
| 3 IESTATĪJUMU IZVĒLNE           | 12 |
| 3.1 Valoda                      | 14 |
| 3.2 Datums                      | 15 |
| <b>3.3</b> Laiks                |    |
| 3.4 Darbnīcas informācija       | 17 |
| 3.5 Wi-Fi                       |    |
| 3.6 Printeris                   |    |
| 3.7 Aktivācija                  |    |
| 3.8 Filtra atiestate            |    |
| <b>3.9</b> Apkope               |    |
| 3.10 Info                       |    |
| 3.11 Tastatūra                  | 27 |
| 3.12 Spilgtums                  |    |

# TXR ID LIETOŠANAS INSTRUKCIJA

# **IEVADS**

Cienījamie lietotāji

Mēs vēlamies pateikties jums, ka esat izvēlējušies TEXA produkciju savam tehniskajam servisam

Mēs esam pārliecināti, ka jūs būsiet pilnībā apmierināti ar to un gūsiet lielisku palīdzību savā darbā

Lūdzam rūpīgi izlasīt visas dotās instrukcijas šajā rokasgrāmatā un saglabājiet to vēlākai izmantošanai

Dotās instrukcijas izlasīšana un izpratne palīdzēs jums saglabāt iekārtu nebojātu un apkārtējam personālam izvairīties no traumām, kuras var izraisīt aprīkojuma nepareiza lietošana

Kompānija TEXA patur visas tiesības pēc nepieciešamības ieviest jebkādas izmaiņas dotajā rokasgrāmatā, saskaņā ar esošajām tehniskajām vai tirgus prasībām; kompānija var to darīt jebkurā laikā bez iepriekšēja brīdinājuma

Produktu paredzams izmantot apmācītam tehniskam personālam autoindustrijas jomā. Dotajā instrukcijā sniegtās informācijas lasīšana un izpratne nevar aizvietot speciālo apmācību šajā jomā.

Rokasgrāmatas galvenais mērķis ir ilustrēt pārdotā produkta darbību. Tā nav domāta tehniskā personāla speciālai apmācīšanai, līdz ar to tehniķi veicot iejaukšanos iekārtā uz savu atbildību, ja tā rezultātā radīsies iekārtas bojājumi vai personāla traumas, nevērības, pieredzes vai izpratnes trūkuma dēļ, neskatoties uz to, ka iekārta TEXA pirms tam tika izmantota saskaņā ar šo rokasgrāmatu.

Jebkuri papildinājumi dotajai rokasgrāmatai, noderīgi jaunu programmu versiju un ar tām saistītu funkciju aprakstam, var tikt jums nosūtīti caur jūsu TEXA tehnisko servisu.

Šī rokasgrāmata ir jāuzskata par šī produkta neatņemamu sastāvdaļu uz kuru tā attiecas. Iekārtas pēcpārdošanas gadījumā arī tās instrukcija janodod jaunajam īpašniekam.

Dotās rokasgrāmatas reprodukcija, pilnīgi vai daļēji, bez ražotāja rakstiskās atļaujas, ir aizliegta.

Oriģinālā rokasgrāmata ir itāļu valodā, pārējās valodās ir pieejams oriģinālās rokasgrāmatas tulkojums.

© Autortiesības un datu bāzes tiesības 2021. Visa informācija šajā dokumentā ir aizsargāta ar autortiesībām un datu bāzes tiesībām. Visas tiesības uz to tiek paturētas saskaņā ar likumu un pamatojoties uz starptautiskiem līgumiem.

# 1 SĀKUMS

Programmatūra tiek instalēta **TXR ID**, kas būtiski atvieglo transportlīdzekļa gaisa kondicionēšanas sistēmā esošās vai uzglabāšanas cilindros esošās gāzes tīrības analīzi.

Attēlā zemāk ir parādīts programmatūras HOME ekrāns.

|                     |                                         | 1                                               |                                                |
|---------------------|-----------------------------------------|-------------------------------------------------|------------------------------------------------|
|                     |                                         | <ul> <li>■ 08:53</li> <li></li></ul>            | 2                                              |
| R134a<br>1234yf     |                                         |                                                 | 3                                              |
| rigerant<br>nalysis | Archive                                 |                                                 |                                                |
|                     | R134a<br>21234yf<br>rigerant<br>nalysis | R134a<br>21234yf<br>rigerant Archive<br>nalysis | R134a<br>1234yf<br>rigerant Archive<br>halysis |

Ekrāns ir sadalīts divās daļās:

- 1. Statusa josla;
- 2. lestatījumu izvēlne;
- 3. Funkciju izvēlne.

Pirms palaist programmatūru:

1.Pārbaudiet instrumenta akumulatora uzlādes līmeni.

Veiciet uzlādi, ja nepieciešams, vai pieslēdziet instrumentu elektrotīklam.

Papildinformācijai par uzlādes laikiem lasiet instrumenta lietošanas instrukciju.

### 1.1 Statusa josla

Uzlādes joslā redzams:

- Wi-Fi savienojums, ja ir;
- informācija par instrumenta akumulatora statusu;
- instrumenta pašreizējais laiks.

Ikonām ir sekojoša nozīme:

| Ikona | Nosaukums            | Apraksts                                         |
|-------|----------------------|--------------------------------------------------|
| (((+  | Wi-Fi pieslēgums     | Instruments ir pieslēgts uzņēmuma Wi-Fi tīklam.  |
|       | Nav Wi-Fi pieslēguma | Instruments NAV pieslēgts uzņēmuma Wi-Fi tīklam. |
|       | Akumulators          | Parāda akumulatora uzlādes līmeni.               |

### 1.2 lestatījumu izvēlne

Ikonas šajā izvēlnē ļauj jums piekļūt pieejamajiem iestatījumiem.

| Ikona | Nosaukums   | Apraksts                                                                |
|-------|-------------|-------------------------------------------------------------------------|
| °     | lestatījumi | Ļauj jums konfigurēt programmatūras un mērinstrumenta darba parametrus. |

### 1.3 Funkciju izvēlne

Ikonas šajā izvēlnē ļauj jums piekļūt pieejamajām funkcijām.

| Ikona            | Nosaukums                   | Apraksts                                             |
|------------------|-----------------------------|------------------------------------------------------|
| R134a<br>R1234yf | Dzesēšanas<br>gāzes analīze | Ļauj veikt dzesēšanas gāzes tīrības pakāpes analīzi. |
|                  | Arhīvs                      | Ļauj skatīt saglabātās analīzes atskaites.           |

### 1.4 Programmatūras aktivizācija

Pirmajā palaišanas reizē programmatūra ir bloķēta. Lai atbloķētu programmatūru, veiciet tālāk norādītās darbības:

1.Nospiediet

Aktivācija ar kodu tiek veikta automātiski, ja instruments ir pieslēgts Wi-Fi tīklam. Pretējā gadījumā kods ir jāievada.

# **INFORMATION**

Lai iegūtu vairāk informācijas, sazinieties ar mazumtirgotāju.

# 2 FUNKCIJU IZVĒLNE

Ikonas šajā izvēlnē ļauj jums piekļūt pieejamajām funkcijām.

| Ikona            | Nosaukums                | Apraksts                                             |
|------------------|--------------------------|------------------------------------------------------|
| R134a<br>R1234yf | Dzesēšanas gāzes analīze | Ļauj veikt dzesēšanas gāzes tīrības pakāpes analīzi. |
|                  |                          | Ļauj apskatīt veikto pārbaužu atskaites.             |
| ÷                | Arhīvs                   | Ir iespējams uzglabāt līdz 10 atskaitēm.             |
|                  |                          | Nākamās atskaites pārrakstīs vecākās atskaites.      |

#### 2.1 Dzesēšanas gāzes analīze

Šī funkcija ļauj jums veikt transportlīdzekļa gaisa kondicionēšanas sistēmā esošās vai uzglabāšanas cilindros esošās gāzes tīrības analīzi.

Lai sāktu gāzes analīzi, veiciet tālāk norādītās darbības:

1.Nospiediet

Sagaidiet, kad programmatūra iestatīts atsauces punktu.

Sekojiet norādījumiem displejā.

#### 2.Nospiediet CONFIRM.

Tiek sākta analīzes procedūra.

| TEXA ACIRGA |                      | <b>D</b> 17:25 |
|-------------|----------------------|----------------|
| теха        | Refrigerant analysis |                |

Refrigerant analysis in progress... Please wait.

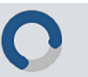

Tiek parādīts analīzes rezultāts.

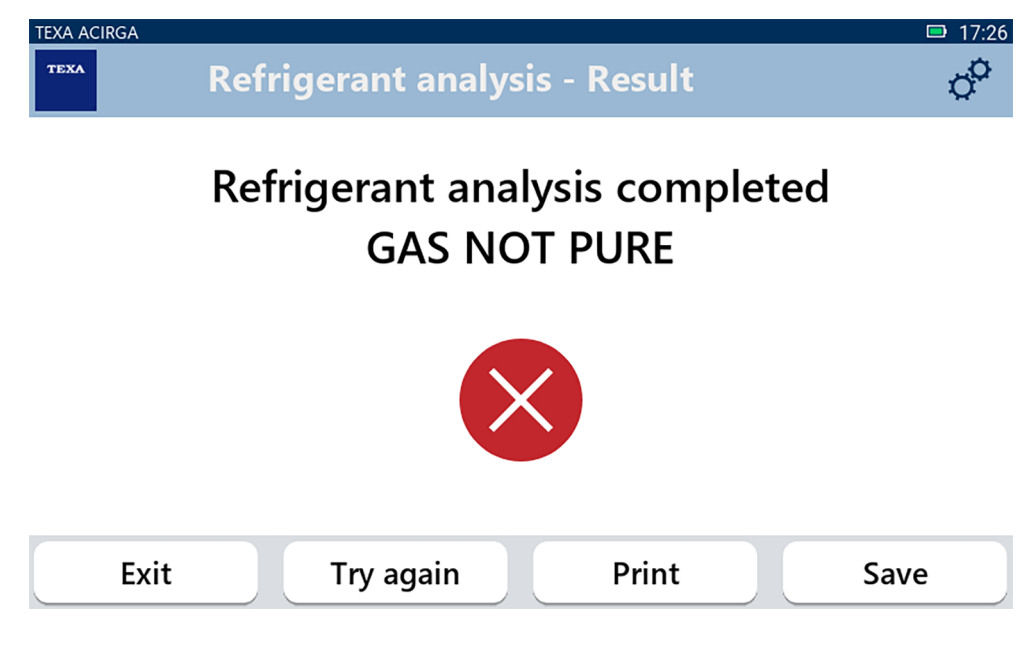

Šajā procedūras posmā varat:

- EXIT, lai izietu no procedūras;
- TRY AGAIN, lai negatīva rezultāta gadījumā vēlreiz analizētu gāzi;
- **PRINT** drukāt atskaiti;
- SAVE saglabāt atskaiti.

2.1.1 Atskaites saglabāšana

Šī funkcija ļauj saglabāt veiktās gāzes analīzes atskaiti.

Darbību secība:

1.Nospiediet SAVE.

2. levadiet nepieciešamos datus.

| TEXA AC                                        | CIRGA       |                    | <b>D</b> 17:26 |
|------------------------------------------------|-------------|--------------------|----------------|
| TEXA                                           | Customer d  | lata               | ¢°             |
|                                                | Customer:   |                    |                |
|                                                | Make:       |                    |                |
|                                                | Exit        | Print              | Save           |
| 3.Nospiediet <b>SAV</b><br>Dati tiek saglabāti | E.          |                    |                |
| TEXA AQ                                        | Refrigerant | t analysis - Save  | □ 17:28<br>¢   |
|                                                | Resu        | It saved correctly |                |
|                                                |             |                    |                |
|                                                |             |                    | Confirm        |

- 4. Nospiediet CONFIRM.
- 5. Lai izietu no šīs procedūras, nospiediet EXIT.
- 6. Sekojiet norādījumiem displejā.

### **2.2** Arhīvs

Šī funkcija ļauj skatīt saglabātās gāzes analīzes atskaites. Meklēšanu var veikt pēc:

- automašīnas numura zīmes;
- klienta nosaukuma;
- datuma;
- transportlīdzekļa markas vai modeļa.

Darbību secība:

1.Nospiediet

2. levadiet vismaz vienu meklēšanas pazīmi.

| TEXA ACIRGA TEXA Archive                     | ⊡ 08:44 |
|----------------------------------------------|---------|
| ense plate number, customer, date, make or m |         |
| ΤΟΥΟΤΑ                                       |         |
| TOYOTA YARIS MARIO ROSSI                     | _       |
| ⊠ 01/07/1970 Report                          |         |
| Exit                                         |         |

Tiek parādīta atskaite.

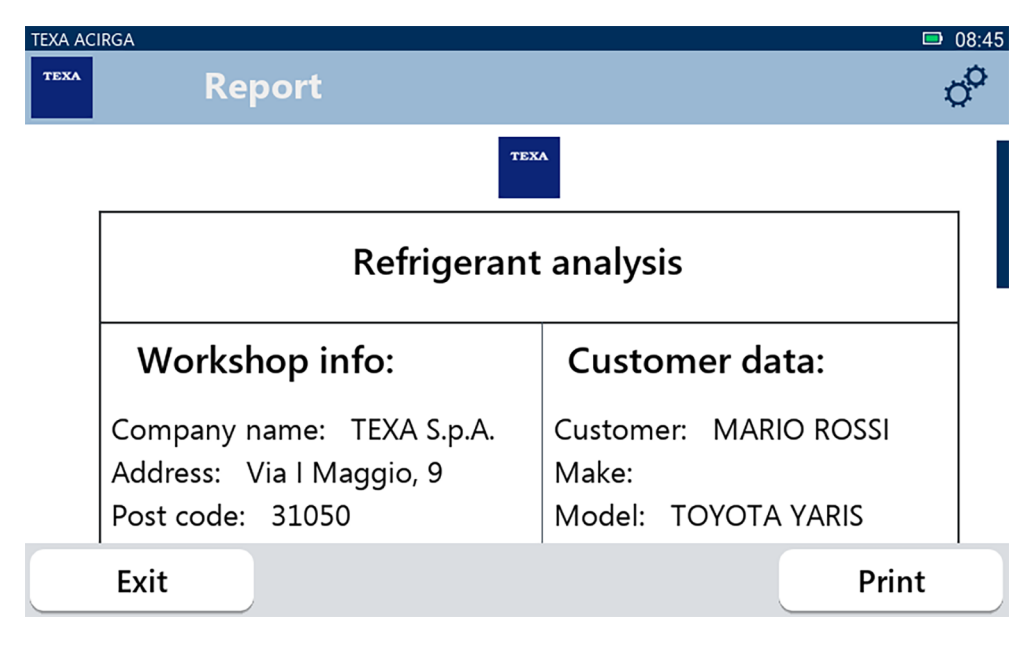

#### 2.2.1 Drukāt

Šī funkcija ļauj jums izdrukāt veikto analīžu atskaites, izmantojot termālās drukas printeri vai tīkla printeri.

Pārliecinieties par to, ka termālās drukas printeris ir uzstādīts.

Sekojiet norādījumiem displejā.

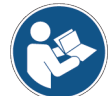

Papildinformācijai par termālās drukas printera uzstādīšanu lasiet tehnisko instrukciju.

# 3 IESTATĪJUMU IZVĒLNE

Ikonas šajā izvēlnē ļauj jums piekļūt instrumenta funkcijām un iestatījumiem.

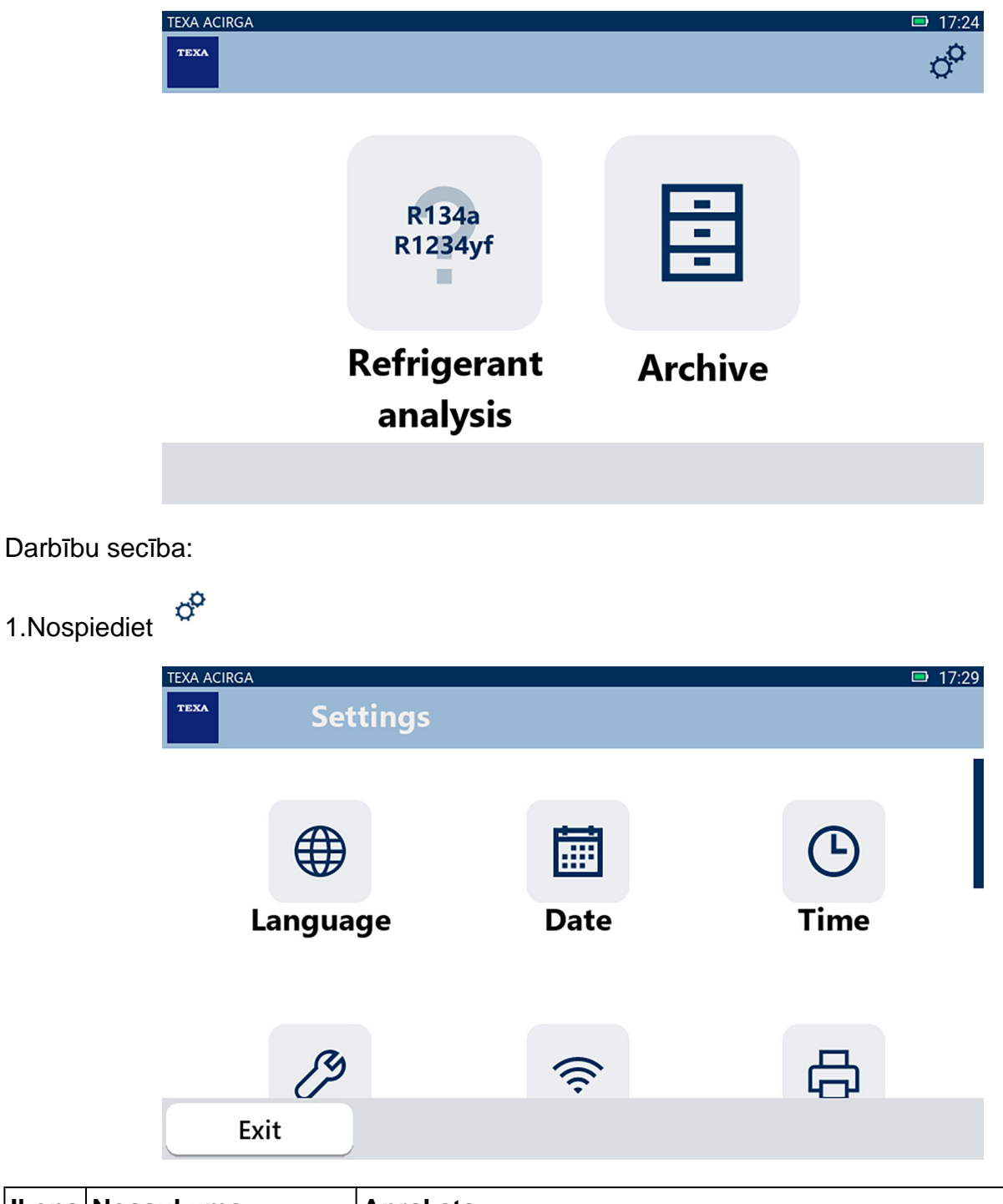

| Ikona | Nosaukums             | Apraksts                                                                         |
|-------|-----------------------|----------------------------------------------------------------------------------|
|       | Valoda                | Šī funkcija ļauj iestatīt programmatūras displeja valodu.                        |
|       | Datums                | Ļauj iestatīt valsts vai teritorijas, kurā tiek izmantots instruments, datumu.   |
| C     | Laiks                 | Ļauj iestatīt valsts vai teritorijas, kurā tiek izmantots instruments,<br>laiku. |
| C3    | Darbnīcas informācija | Ļauj iestatīt informāciju par darbnīcu.                                          |

| ((i· | Wi-Fi            | Ļauj konfigurēt Wi-Fi tīklu.                                                                                                    |
|------|------------------|----------------------------------------------------------------------------------------------------|
| 8    | Printeris        | Ļauj konfigurēt izmantojamo printeri.                                                                                                    |
| 6    | Aktivācija       | Ļauj aktivizēt programmatūru.                                                                                                    |
| V    | Filtra atiestate | Ļauj atiestatīt filtra izmantošanas laika skaitītāju.                                                                                             |
| ô    | Apkope           | Ļauj piekļūt klientu apkalpošanas dienesta funkcijām.<br>Šīs funkcijas ir atļauts izmantot tikai tad, ja to norāda tehniskā<br>atbalsta dienests. |
| 0    | Info             | Sniedz informāciju par programmatūras versiju un ļauj pārbaudīt, vai ir atjauninājumi.                                                            |
|      | Tastatūra        | Ļauj iestatīt vēlamās tastatūras izmantošanu.                                                                                                    |
| À.   | Spilgtums        | Ļauj pielāgot ekrāna spilgtumu.                                                                                                    |

# 3.1 Valoda

Šī izvēlne ļauj mainīt valodu, kurā tiek parādīta programmatūra. Darbību secība:

1.Nospiediet

Tiek parādīts Valodas izvēles ekrāns.

| TEXA ACIRGA |                    | <b>D</b> 17:30 |
|-------------|--------------------|----------------|
| TEXA        | ettings - Language | °°             |
|             | Greek              |                |
|             | Hebrew             |                |
|             | Hungarian          |                |
|             | Italian            | -              |
|             | Japanese           |                |
|             | Korean             |                |
|             | Norvegian          |                |
| Exit        |                    | Confirm        |

# **3.2** Datums

Šī izvēlne ļauj iestatīt valsts vai teritorijas, kurā tiek izmantots instruments, datumu. Darbību secība:

1.Nospiediet

Tiek parādīts ekrāns **Datums**.

| TEXA ACIRGA TEXA Settings | s - Date | □ 17:30<br>Ç |
|---------------------------|----------|--------------|
| Month                     | Day      | Year         |
| 11                        | 05       | 2048         |
| 12                        | 06       | 2049         |
| 01                        | 07       | 2050         |
| 02                        | 08       | 2000         |
| 03                        | 09       | 2001         |
| Exit                      |          | Confirm      |

# **3.3** Laiks

Šī izvēlne ļauj iestatīt valsts vai teritorijas, kurā tiek izmantots instruments, laiku un laika joslu. Darbību secība:

1.Nospiediet

Tiek parādīts ekrāns Laiks.

| TEXA ACIRGA | Settings - Hour |         | □ 17:31<br>Ç |
|-------------|-----------------|---------|--------------|
|             | Hour            | Minutes |              |
|             | 15              | 29      |              |
|             | 16              | 30      |              |
|             | 17              | 31      |              |
|             | 18              | 32      |              |
|             | 19              | 33      |              |
| Exit        |                 |         | Confirm      |

## 3.4 Darbnīcas informācija

Šī izvēlne ļauj iestatīt informāciju par darbnīcu, kas ir jādrukā uz veikto analīžu atskaitēm. Darbību secība:

1.Nospiediet

Tiek parādīts Darbnīcas informācijas ekrāns.

| TEXA AC | IRGA                     | □ 08:22 |
|---------|--------------------------|---------|
| теха    | Settings - Workshop info | ¢°      |
|         | Company name:            |         |
|         | TEXA S.p.A.              |         |
|         |                          |         |
|         | Address:                 |         |
|         | Via I Maggio, 9          |         |
|         |                          |         |
|         | Exit                     | Confirm |

### **3.5** Wi-Fi

Šī izvēlne ļauj jums konfigurēt savienojumu starp instrumentu un uzņēmuma interneta tīklu. Šis instruments ir saderīgs ar viedtālruņa / Wi-Fi tīklāja tīkliem.

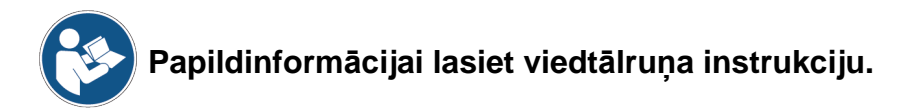

Darbību secība:

1.Nospiediet <sup>(2)</sup> Tiek parādīts **Wi-Fi** ekrāns.

| TEXA ACIRGA      | □ 08:22 |
|------------------|---------|
| Settings - Wi-Fi | ¢       |

### Search for available networks

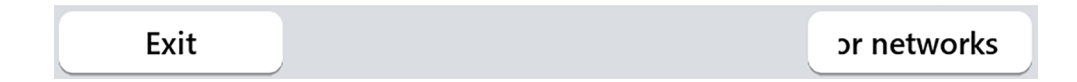

2.Nospiediet SEARCH FOR NETWORKS.

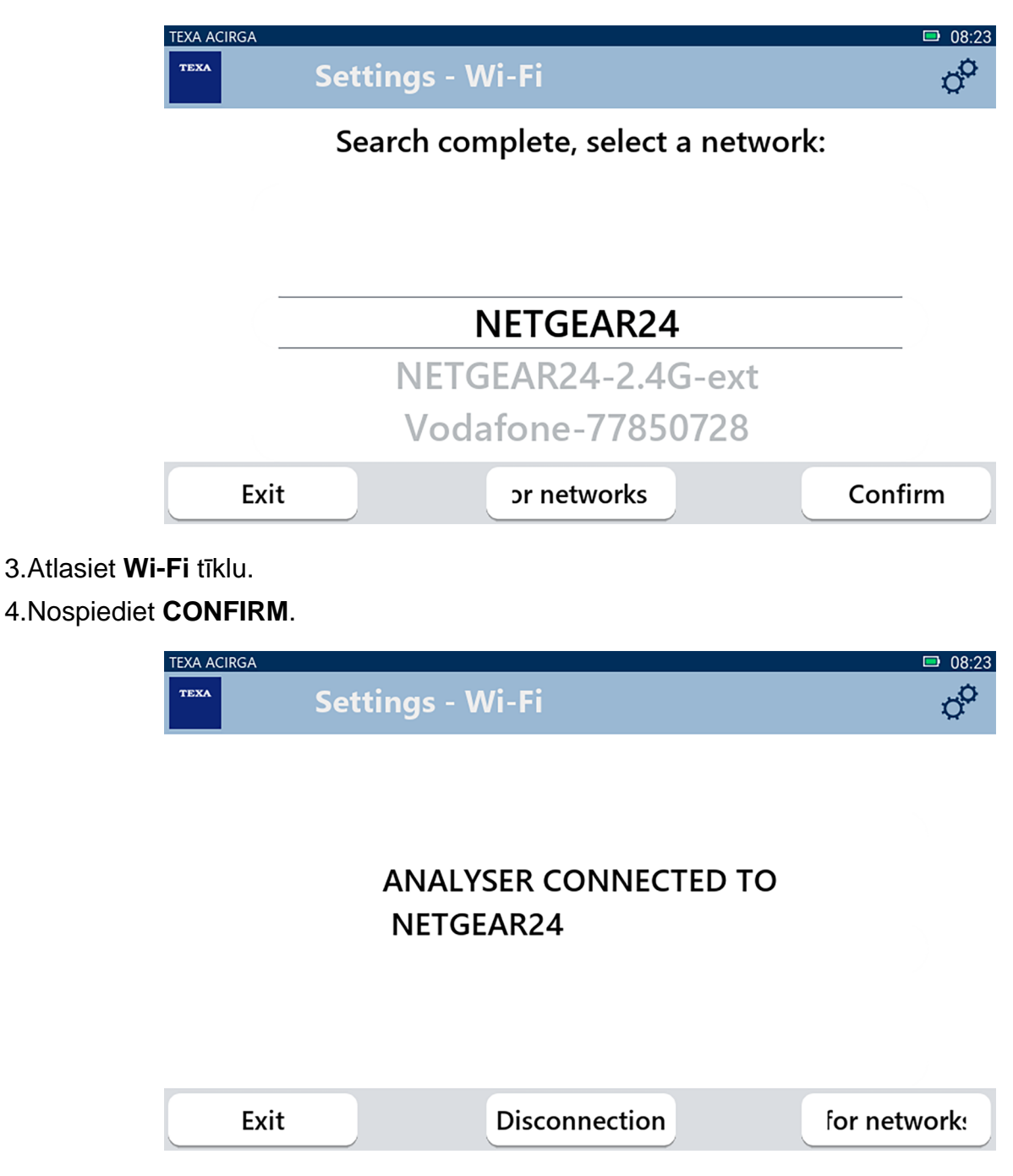

5. Wi-Fi tīkla konfigurācija ir pabeigta.

6.Nospiediet EXIT.

### 3.6 Printeris

Šī izvēlne ļauj jums konfigurēt printeri, kas tiks izmantots analīzes atskaišu drukāšanai. Darbību secība:

1.Nospiediet

Tiek parādīts ekrāns **Printeris**.

| ACIRGA | Settings - Printer            |        |
|--------|-------------------------------|--------|
| _      |                               |        |
|        |                               |        |
|        | Search for available printers |        |
|        |                               |        |
|        |                               |        |
| Exit   |                               | Search |

- 2. Turpiniet veikt printera konfigurēšanu.
- 3.Nospiediet **SEARCH**.

| TEXA ACIRGA | Settings - Printer                | □ 08:25<br>¢ |
|-------------|-----------------------------------|--------------|
|             | Search complete, select a printer |              |
|             |                                   |              |
|             |                                   |              |
|             | 192.168.0.105                     |              |
|             | 111.111.111.222                   |              |
|             | 111.111.111.333                   |              |
| Exit        | Confirm                           | Search       |

- 4. Atlasiet printera IP adresi.
- 5.Nospiediet CONFIRM.

| ΤΕΧΑ Α                                 | CIRGA                          | 07·59   |
|----------------------------------------|--------------------------------|---------|
| TEXA                                   | Settings - Printer             | ¢°      |
|                                        | Printer name:                  |         |
|                                        |                                |         |
|                                        |                                |         |
|                                        |                                |         |
|                                        |                                |         |
|                                        |                                |         |
|                                        | Exit                           | Confirm |
| 5.levadiet printera                    | a nosaukumu.                   |         |
| 6.Nospiediet CON<br>Sekoijet norādījur | NFIRM.<br>miem displeiā        |         |
| теха А                                 | cirga                          | □ 08:04 |
| TEXA                                   | Settings - Printer             | ¢°      |
|                                        |                                |         |
|                                        | Configuration completed succes |         |
|                                        |                                | siuny   |
|                                        |                                |         |
|                                        |                                |         |
|                                        |                                |         |
|                                        | Exit                           | Search  |

Printeris ir konfigurēts.

7.Lai izietu no šīs procedūras, nospiediet EXIT.

### 3.7 Aktivācija

Šī izvēlne ļauj aktivizēt instrumentā instalēto programmatūru.

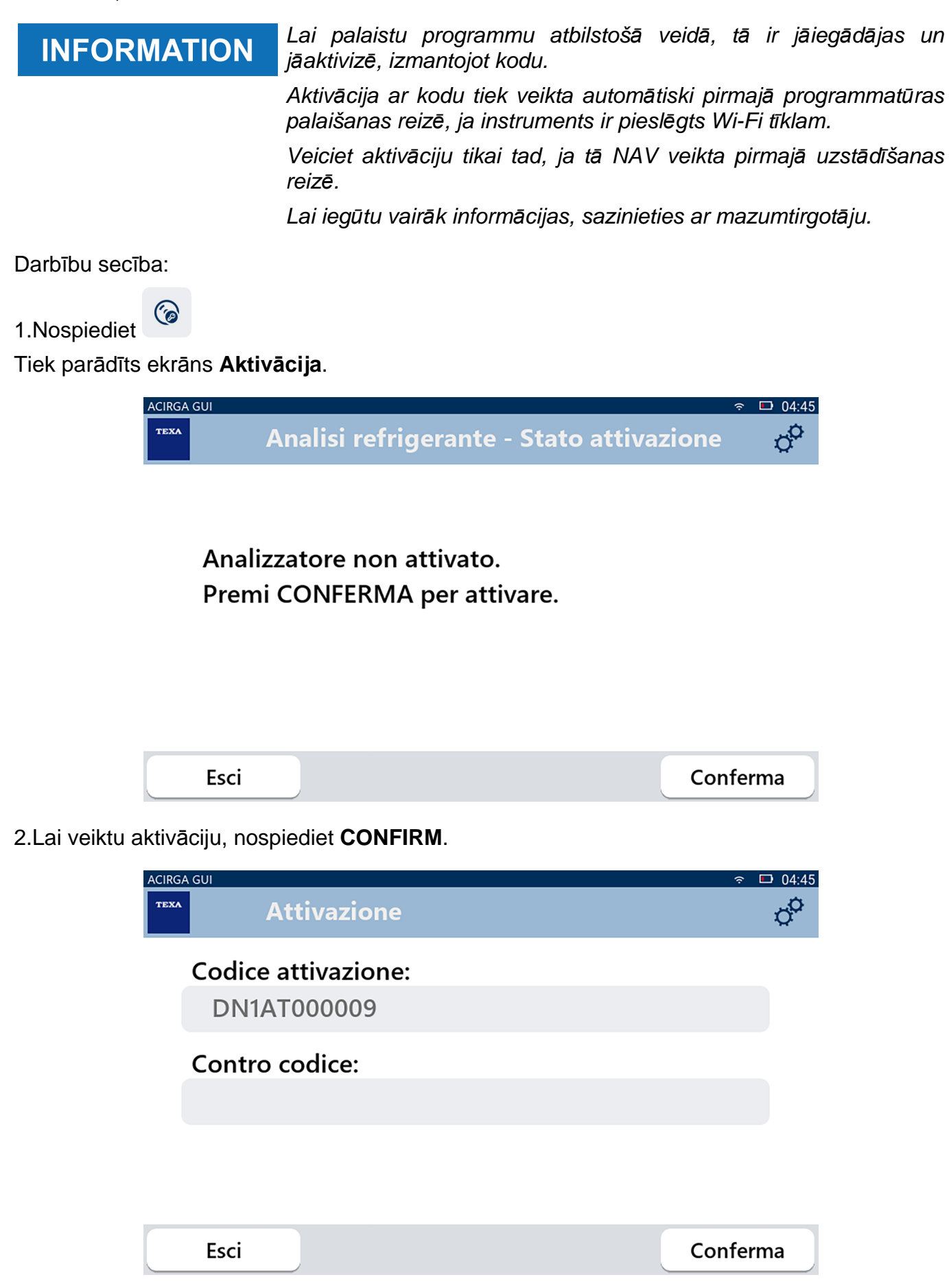

3. levadiet aktivācijas kodu, ko jums nodrošināja pārdevējs.

4.Nospiediet CONFIRM.

Instruments ir aktivizēts.

5.Lai izietu no šīs procedūras, nospiediet EXIT.

### 3.8 Filtra atiestate

Šī izvēlne ļauj atiestatīt gaisa filtra skaitītāju. Šis skaitītājs glabā gaisa filtra izmantošanas laiku. Atiestatiet šo skaitītāju, kad tiek mainīts filtrs. Darbību secība:

1.Nospiediet

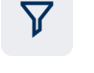

Tiek parādīts Filtr atiestates ekrāns.

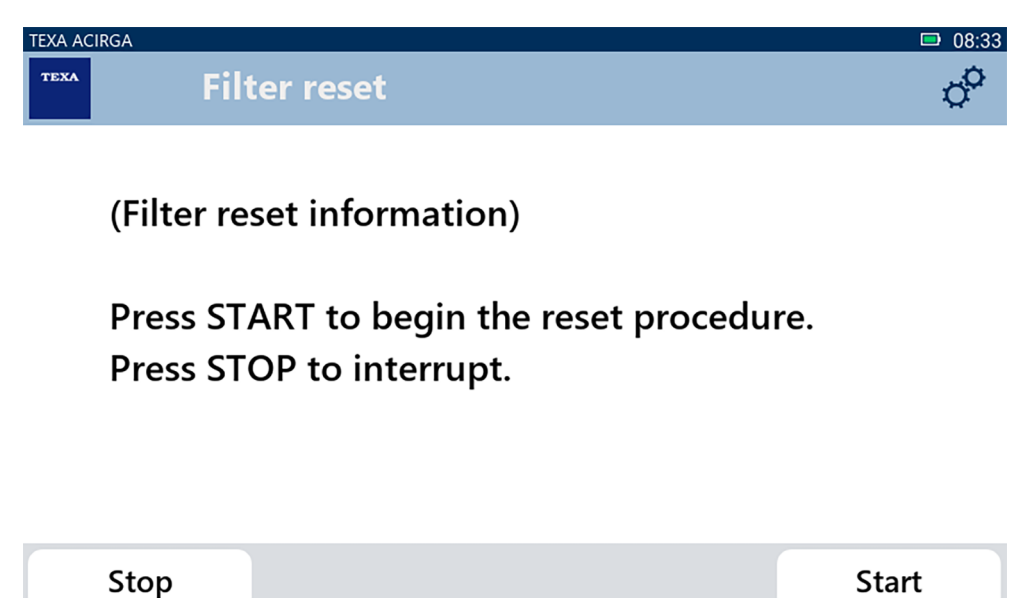

2.Nospiediet START, lai atiestatītu filtra skaitītāju.

Sagaidiet procedūras beigas.

Filtra skaitītājs ir atiestatīts.

# **3.9** Apkope

Šajā izvēlnē ir iespējams piekļūt klientu atbalsta dienesta funkcijām.

| ΝΟΤΙ             | CE               | Šo funkciju ir atļauts izmantot tikai tad,<br>dienests. | ja to norāda tehniskā atbalsta |
|------------------|------------------|---------------------------------------------------------|--------------------------------|
| Darbību secība:  |                  |                                                         |                                |
| 1.Nospiediet     |                  |                                                         |                                |
| Tiek parādīts ek | rāns <b>Apko</b> | pe.                                                     |                                |
| TEXA             | ACIRGA           | ervice                                                  | • 08:35<br>•                   |
|                  | Enter tł         | e password:                                             |                                |
|                  | Passwo           | rd:                                                     |                                |
|                  |                  |                                                         |                                |
|                  |                  |                                                         |                                |
|                  |                  |                                                         |                                |
|                  | Exit             |                                                         | Confirm                        |

2. levadiet operatora paroli.

3.Nospiediet CONFIRM.

Sekojiet tehniskā atbalsta dienesta norādījumiem un/vai pieprasījumiem.

### **3.10** Info

Šajā izvēlnē ir sniegta tālāk norādītā informācija par instrumentu:

- Sērijas numurs;
- Aparātprogrammatūras versija;
- Pieejamie atjauninājumi.

Darbību secība:

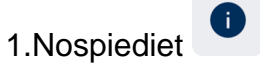

Tiek parādīts **Info** ekrāns.

| TEXA AC | IRGA                                                                       | <b>D</b> 08:39 |
|---------|----------------------------------------------------------------------------|----------------|
| теха    | Settings - Information                                                     | 0 <sup>0</sup> |
|         | Serial number:<br>AB8AT000007<br>Firmware:<br>MCU: 5.0.0.34 - SW: 1.0.0.17 |                |
|         | No update available                                                        |                |
|         | Exit                                                                       |                |

### 3.11 Tastatūra

Šajā izvēlnē varat iestatīt tastatūru, kas tiks izmantota pēc programmatūras pieprasījuma. Darbību secība:

1.Nospiediet

Tiek parādīts Tastatūras izvēles ekrāns.

| TEXA ACIRGA |                               | <b>□</b> 08:41 |
|-------------|-------------------------------|----------------|
| TEXA        | Settings - Keyboard selection | o <sup>o</sup> |
|             | Deutsche                      |                |
|             | English                       |                |
|             | French                        |                |
|             | Italian                       |                |
|             | Arabic                        |                |
|             | Cyrillic                      |                |
|             | Deutsche                      |                |
| Exit        |                               | Confirm        |

2.Atlasiet tastatūras veidu.

3.Nospiediet CONFIRM.

Tastatūra ir iestatīta.

# 3.12 Spilgtums

Šī izvēle ļauj jums pielāgot displeja spilgtumu. Darbību secība:

1.Nospiediet

Tiek parādīts **Spilgtuma** pielāgošanas ekrāns.

| TEXA ACIRGA | Settings - Brightness                                          | D 08:42 |
|-------------|----------------------------------------------------------------|---------|
| M<br>Pr     | ove the cursor to change the brightne<br>ress CONFIRM to save. | ess.    |
|             | 80%                                                            |         |
| Ex          | it                                                             | Confirm |

2.Jūs varat pielāgot vēlamo spilgtuma līmeni, velkot kursoru no kreisās uz labo pusi vai otrādi.3.Nospiediet **CONFIRM**.

Spilgtums ir iestatīts.